| Coordonnées                                                                       |                                                                                                    |
|-----------------------------------------------------------------------------------|----------------------------------------------------------------------------------------------------|
| Coordonnées                                                                       |                                                                                                    |
| NOM - Prénom du responsable :<br>Adresse du responsable :<br>Tél. :               |                                                                                                    |
| HÉBERGEMENT N°2<br>om de l'héb. :<br>ype d'héb. :<br>apacité totale :<br>dresse : | HÉBERGEMENT N°3<br>Nom de l'héb. :<br>Type d'héb. :<br>Capacité totale :<br>Adresse :                                                               |
| ériode d'ouverture :<br>arifs : min : max :                                       | Période d'ouverture :<br>Tarifs : min : max :                                                                                                    |
| o<br>/F<br>a<br>dı                                                                | Mail :<br>HÉBERGEMENT N°2<br>m de l'héb. :<br>pacité totale :<br>resse :<br>riode d'ouverture :<br>ifs : min : max :<br>Plateforme(s) utilisée(s) : |

HEBERGEMENTS

## Mise à jour Tourinsoft / Extranet VIT

## **CHOISIR UNE OPTION :**

🛛 Je souhaite mettre à jour ma(mes) fiche(s) Extranet VIT moi-même et ne nécessite pas du suivi individualisé que propose le personnel de l'Office de Tourisme.

GRATUIT SERVICE 🛛 Je souhaite mettre à jour ma(mes) fiche(s) Extranet VIT moi-même après avoir reçu un suivi individualisé en présentiel ou à distance (30 mn - 1 h) délivré par le personnel de l'Office de Tourisme. Dans ce cas, nous vous recontacterons pour convenir d'un rendez-vous.

□ Je souhaite que le personnel de l'Office de Tourisme mette à jour ma(mes) fiche(s) Extranet VIT pour moi. Dans ce cas, nous vous recontacterons pour convenir d'un rendez-vous afin de compléter l'Extranet VIT avec vous (10 - 15 mn par structure) en présentiel ou à distance.

## Qu'est-ce que l'Extranet VIT ?

L'Extranet VIT est une base de données régionale dans laquelle chaque prestataire touristique possède une ou plusieurs fiches correspondant à sa structure. Cette fiche est composée de toutes les informations nécessaires à la promotion de votre structure sur notre site internet : photos, descriptifs, coordonnées, périodes et horaires d'ouvertures, tarifs, types de prestations etc.

Au-delà du site de l'Office de Tourisme de l'Aubrac aux Gorges du Tarn, www.aubrac-gorgesdutarn.com, de nombreux autres sites institutionnels comme celui du CDT, www.lozere-tourisme.com, et nos outils d'informations (e-brochures, tables numériques, bornes) sont alimentés par ces mêmes fiches. Il est donc dans votre intérêt que les informations renseignées soient fiables.

Chacun d'entre vous possède un compte avec un nom d'utilisateur et un mot de passe personnel dans lequel il peut aller modifier les informations qui remontent ensuite sur notre site internet (mises à jour effectuée chaque nuit).

Comme vous pourrez le constater, chaque information a son importance, c'est pourquoi nous vous demandons de bien vouloir mettre à jour votre (vos) fiche(s) Extranet VIT le plus minutieusement et le plus régulièrement possible. En effet, l'absence de certaines informations telles que les périodes d'ouvertures 2025, les tarifs 2025 ou encore les équipements et services peut mener à ce que votre fiche ne remonte pas selon les filtres appliqués par l'utilisateur.

Exemple : je souhaite séjourner une semaine à Saint-Rome de Dolan du 1er au 8 août 2025 avec mon chien, j'aimerais qu'il y ait un extérieur et un barbecue, le tout pour un budget maximum de 600 euros. J'applique les filtres en conséquence : commune, périodes, animaux acceptés, extérieur et barbecue, budget. Ne remonteront alors que les hébergements correpondant à TOUS ces critères. Si l'un de ces filtres n'est pas renseigné dans la fiche Extranet VIT, alors l'hébergement en question ne s'affichera pas dans la liste de résultats même s'il répond à tous les critères en réalité.

## Comment accéder à mon compte Extranet VIT ?

Pour accéder à votre compte Extranet VIT et apporter les modifications nécessaires à votre fiche, rendez-vous sur https://lozere.espacepro.tourinsoft.com/ muni de vos codes d'accès.

Identifiant et/ou mot de passe oublié, besoin d'aide ? N'hésitez pas à nous contacter au 04 66 48 88 08 ou à venir directement dans l'un de nos quatre bureaux ouverts à l'année, nous nous ferons un plaisir de vous accompagner dans votre démarche.